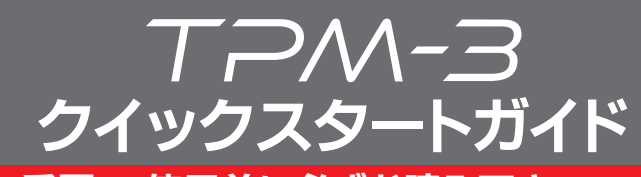

# 🛕 重要:ご使用前に必ずお読み下さい。

このたびは弊社製品をお買い上げいただき誠にありがとうございます。 出荷時に診断ソフトはインストールされていません。 ユーザー登録・アップデート後に診断を行ってください。

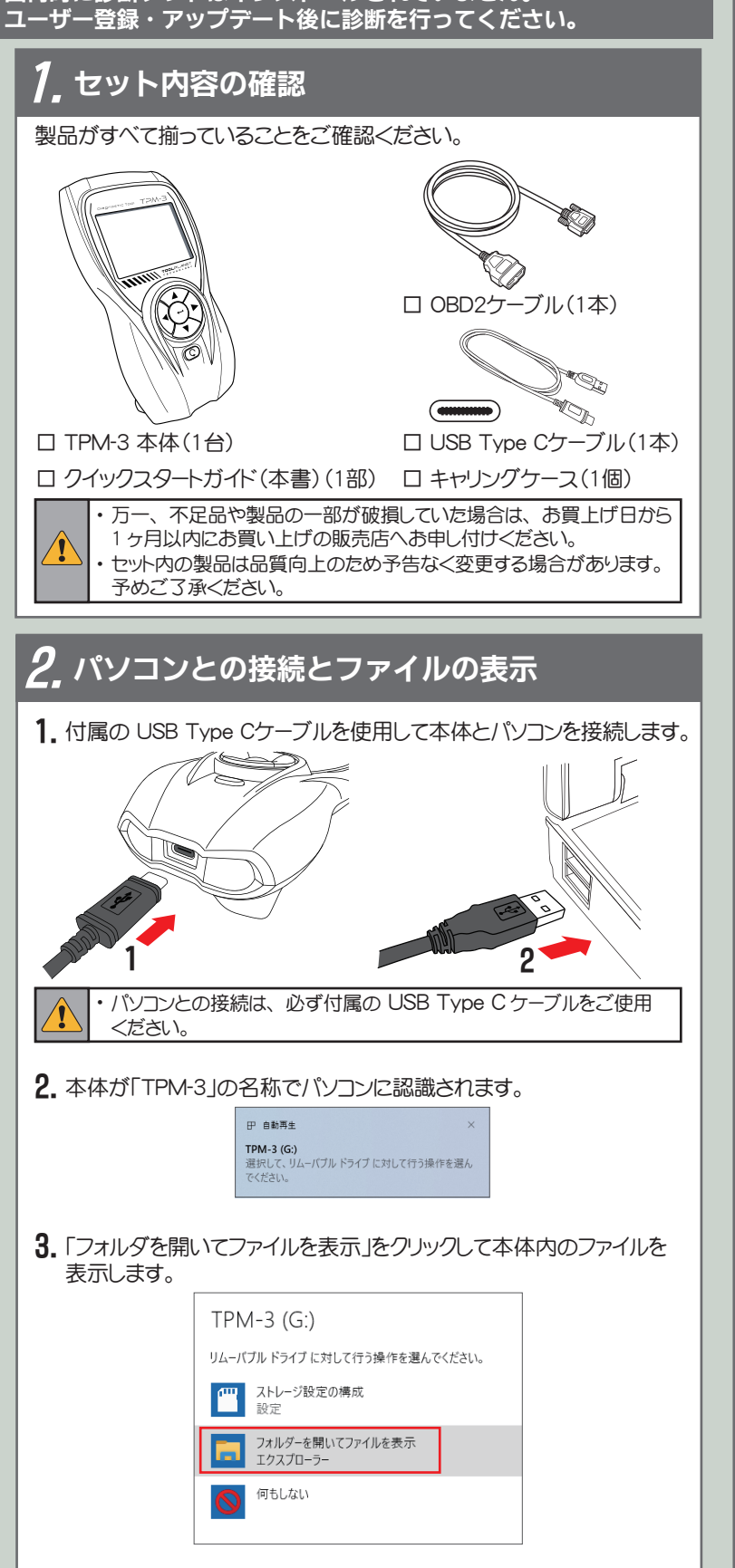

・ 自動再生が有効でない場合は、PCの「デバイスとドライブ」 から「TPM-3」を開いてください。

**T**P

# *3.* ユーザー登録

1. 表示されたファイル一覧から「UPDATE.exe」ファイル(.exeは拡張子)を開きます。

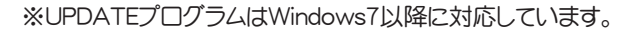

# Image: 1 Image: 1 <td

# 2. [登録内容変更)をクリックします。

| 診断ソフトダウンロード: | 本体シリアルNO    |
|--------------|-------------|
|              | ^ 19-000002 |
|              | パスワード       |
|              | •••••       |
|              | アップデートチェック  |
|              | ☑ アッフテート案内  |
|              | 全錄内容支更      |
|              |             |

3. 「ユーザー登録につきまして」(プライバシーポリシー)が表示されます。 内容を確認して[同意する]をクリックします。

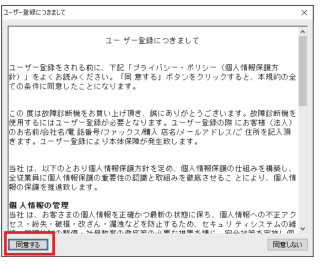

**4.**「ユーザー登録」入力画面が表示されます。 すべての入力欄にお客様の情報を入力してください。

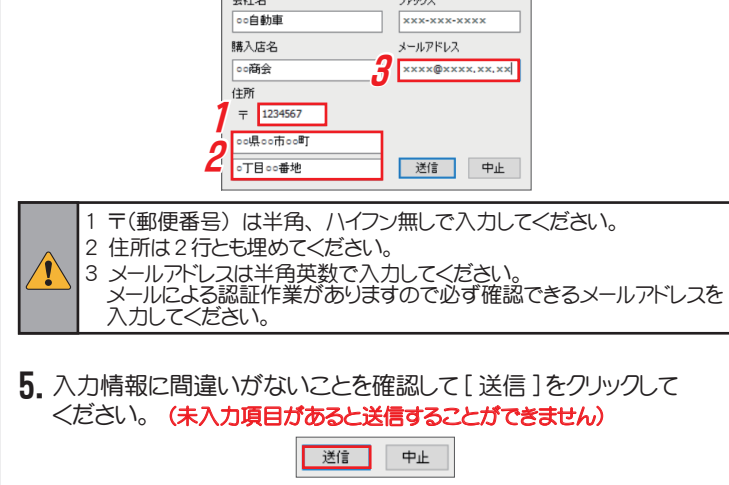

6. 正常に送信されると「メールを確認して認証を行ってください。」の ダイアログが表示されます。

| 4, 登録受付メールの確認と認証                                                                                                    |  |  |
|----------------------------------------------------------------------------------------------------|--|--|
| ┃<br>┃ 送信後、入力したメールアドレス宛に登録受付メールが届きます。                                                                                                    |  |  |
| 2. メールの受信フォルダを確認すると「admin@scantool.jp」から「scantool.jp 登録受付メール」が届いています。<br>メールを開いて本文にあるリンクをクリックしてください。 <sup>差出人</sup> admin@scantool.jp な<br>代全、Santool.jp 登録党村メール<br>代生、Santool.jp 登録党村メール<br>代生、Santool.jp 登録党村メール<br>代生、Santool.jp 登録党村メール<br>代生、Santool.jp 登録党村メール<br>代生、Santool.jp 登録党村メール<br>代生、Santool.jp 登録党村メール<br>代生、Santool.jp 登録党村メール<br>代生、Santool.jp 2012 / Santool.jp / Santool.jp 2012 / Santool.jp / Santool.jp 2012 / Santool.jp 2012 / Santool |  |  |
| 上記のリンクをクリックできない場合は、<br>新しいウェブブラウザウィンドウにアドレスをコピーして貼り付けてみてください。                                                                                                    |  |  |
| <ul> <li>認証確認メールが届かない場合は迷惑メールをご確認くたさい。</li> <li>リンクをクリックしてもエラーガ表示されたり、アップデート期間が表示されない場合は、登録受付メールを再度ご確認ください。お客様情報を送信された回数分登録受付メールが配信されますので、最新の登録受付メールをご確認ください。</li> </ul>                                                                                                    |  |  |
| 3. リンクをクリックすると、ご使用のブラウザが起動して認証が完了した<br>シリアル番号とアップデート期間が表示されます。                                                                                                    |  |  |
| ← → C                                                                                                    |  |  |
| こちらの画面を印刷または保存して大切に保管してください。<br>アップデート延長申込時などに必要になります。                                                                                                    |  |  |
| ・アップデート期間・本体保証期間は登録日より1年です。<br>・登録完了メールは迷惑メールフォルダに振分けられる場合があります。                                                                                                    |  |  |
| 4. 以上でユーザー登録は完了です。<br>続いてアップデートを行い、最新のソフトを本体にインストールします。                                                                                                    |  |  |
| 続いてアップデートを行い、最新のソフトを本体にインストールします。                                                                                                    |  |  |
| 続いてアップデートを行い、最新のソフトを本体にインストールします。<br>5. アップデート                                                                                                    |  |  |
| 続いてアップデートを行い、最新のソフトを本体にインストールします。<br>5. アップデート<br>本体とPCとの接続やアプリケーションの起動は、本書の<br>「2.パソコンとの接続とファイルの表示」からを参考にしてください。                                                                                                    |  |  |
| 続いてアップデートを行い、最新のソフトを本体にインストールします。<br><b>5. アップデート</b><br>本体とPCとの接続やアプリケーションの起動は、本書の<br>「2.パソコンとの接続とファイルの表示」からを参考にしてください。<br><b>1.</b> 「Update アプリ」の [アップデートチェック] をクリックします。                                                                                                    |  |  |
| 続いてアップデートを行い、最新のソフトを本体にインストールします。<br><b>5. アップデート</b><br>本体とPCとの接続やアプリケーションの起動は、本書の<br>「2.パソコンとの接続とファイルの表示」からを参考にしてください。<br><b>1.</b> 「Update アプリ」の [アップデートチェック] をクリックします。                                                                                                    |  |  |
| 続いてアップデートを行い、最新のソフトを本体にインストールします。<br><b>5. アップデート</b><br>本体とPCとの接続やアプリケーションの起動は、本書の<br>にパンコンとの接続とファイルの表示」からを参考にしてください。<br><b>1.</b> 「Update アプリ」の [アップデートチェック] をクリックします。                                                                                                    |  |  |

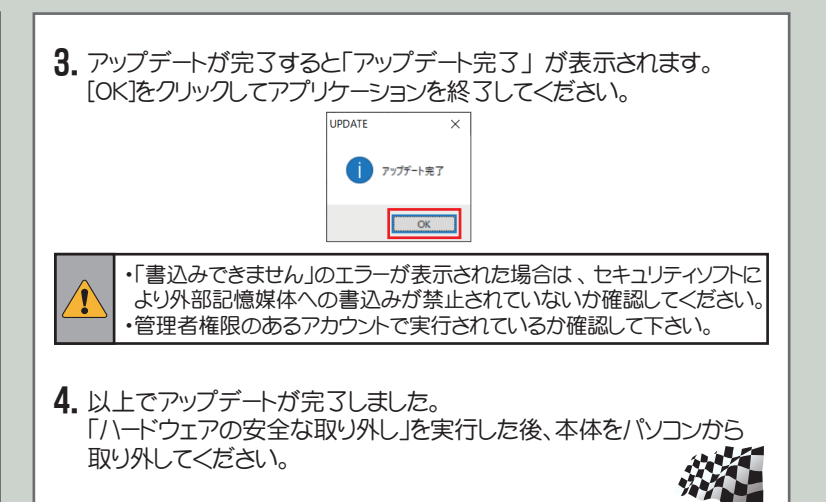

# 6. 取扱説明書のダウンロード

1. 取扱説明書のダウンロードは「Update アプリ」の [取扱説明書] を クリックし、保存場所をご指定いただきダウンロードできます。

| Update アプリ (v308) |             |
|-------------------|-------------|
| 診断ソフトダウンロード:      | 本体シリアルNO    |
|                   | ^ 19-000002 |
|                   | パスワード       |
|                   | •••••       |
|                   | アップデートチェック  |
|                   | ☑アップデート案内   |
|                   | 登録内容変更      |
|                   |             |
|                   | > 取扱説明書     |
|                   | 終了          |

# / 注意

#### セキュリティソフトについて

TPM-3をパソコンに接続した場合や、「UPDATE.exe」(アプリケーション) を実行した場合に、セキュリティソフトが反応してアプリケーションを削除 または隔離したり、通信をブロックすることがあります。 その場合はセキュリティソフトの設定を変更していただく必要があります。

#### UPDATE.exe (アプリケーション) について

万が一アプリケーションが削除された場合は、下記リンク先よりダウン ロードして、TPM-3本体内に保存してください。

#### http://scantool.jp/downloads/update/UPDATE.exe

#### アップデート時のエラーについて

「書き込み出来ません」などのエラーが発生してアップデートが正常に 行えない場合は、セキュリティソフトの設定を確認していただくとともに 本体内部メモリのフォーマットが必要な場合があります。 フォーマット前にアップデート期間内であることをご確認いただき、以下 のファイルをパソコンにコピーして保存してください。

・UPDATE.exe(アプリケーション)

pass.ini(構成設定ファイル)

保存後フォーマットを行います。フォーマット後保存した2つのファイルを 本体内部メモリに戻して再度アップデートを行ってください。

#### 本体保証について

#### 本体保証期間 ユーザー登録から1年間

期間終了後、1ヶ月以内にアップデート期間延長申込みをいただいた 場合に限り本体保証も1年延長されます。

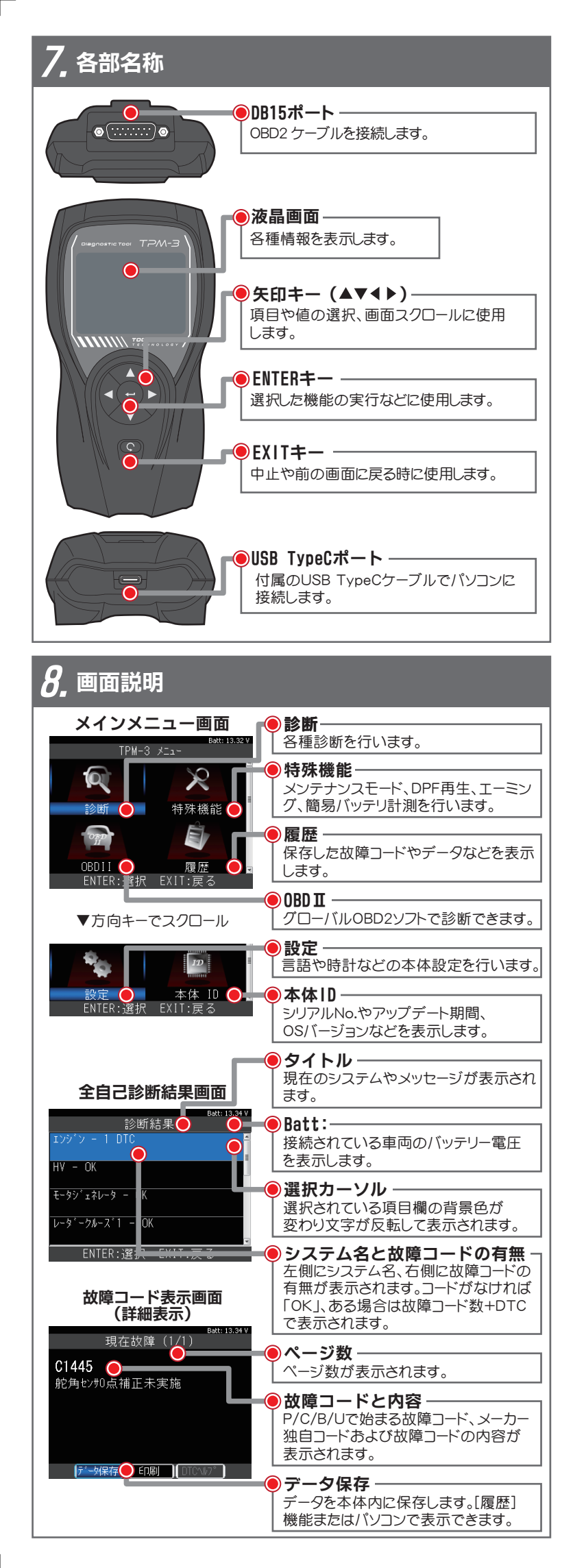

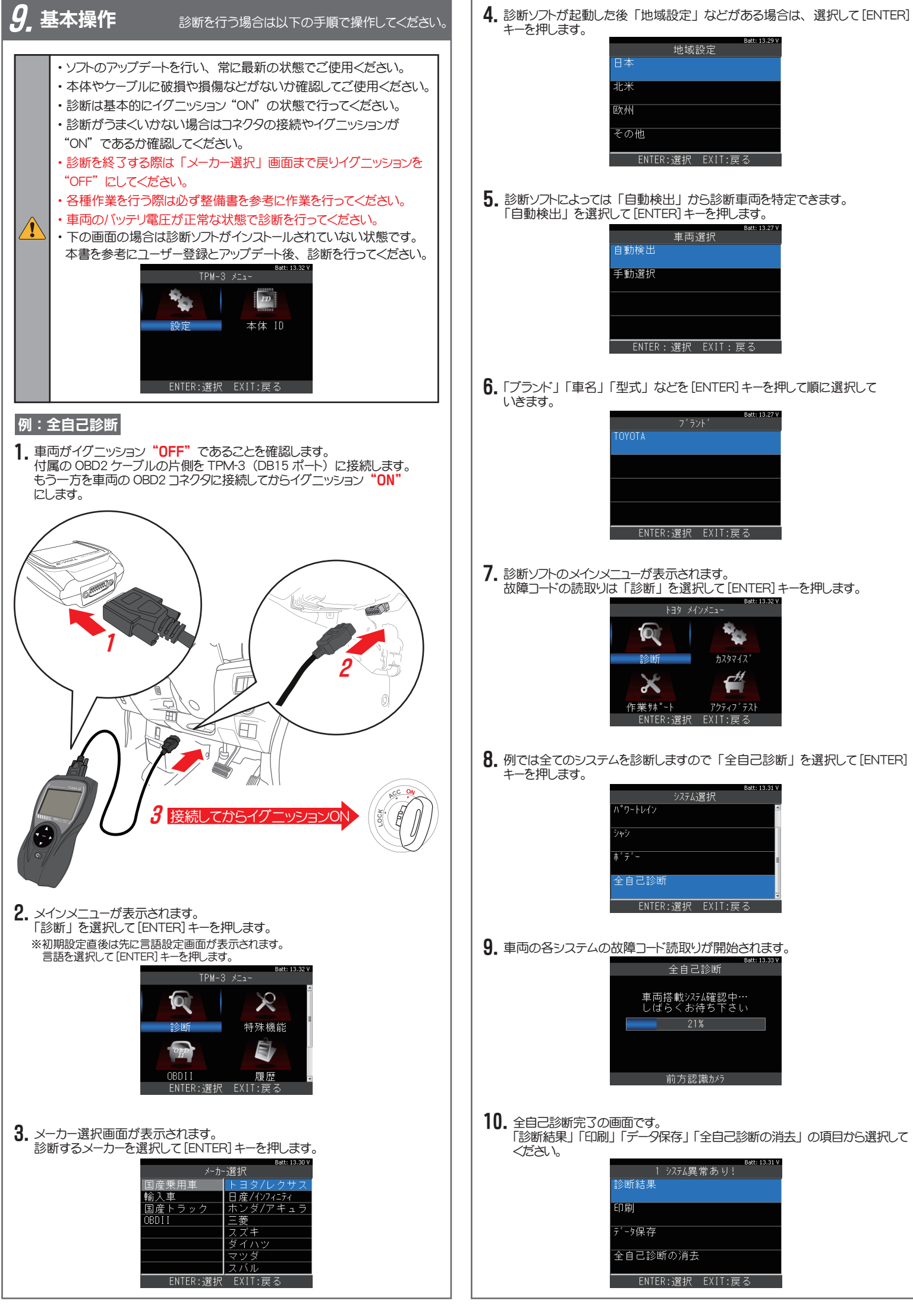

#### 診断結果の表示

 故障コードがない場合はシステム名の後に「OK」が表示されます。
 故障コードがメモリされている場合は故障コードの数が表示されます。
 (例:コードが2個ある場合「2DTC」)

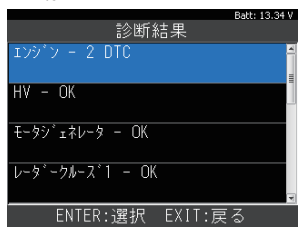

2. 故障コードと内容を確認するには確認するシステムを選択して [ENTER] キーを 押します。続いて「故障コードの読取」を選択して [ENTER] キーを押します。

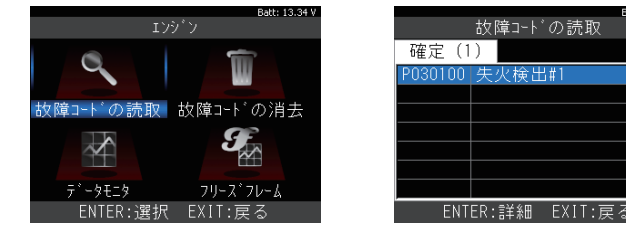

# 診断結果の印刷

診断結果の印刷は「印刷」にカーソルを合わせて[ENTER]キーを押します。

 1 シ256異常あり:
 では: 13.33
 では: 13.33
 では: 13.33
 では: 13.33
 では: 13.33
 では: 13.33
 では: 13.33
 では: 13.33
 では: 13.33
 では: 13.33
 では: 13.33
 では: 13.33
 では: 13.33
 では: 13.33
 では: 13.33
 では: 13.33
 では: 13.33
 では: 13.33
 では: 13.33
 では: 13.33
 では: 13.33
 では: 13.33
 では: 13.33
 では: 13.33
 では: 13.33
 では: 13.33
 では: 13.33
 では: 13.33
 では: 13.33
 では: 13.33
 では: 13.33
 では: 13.33
 では: 13.33
 では: 13.33
 では: 13.33
 では: 13.33
 では: 13.33
 では: 13.33
 では: 13.33
 では: 13.33
 では: 13.33
 では: 13.33
 では: 13.33
 では: 13.33
 では: 13.33
 では: 13.33
 では: 13.33
 では: 13.33
 では: 13.33
 では: 13.33
 では: 13.33
 では: 13.33
 では: 13.33
 では: 13.33
 では: 13.33
 では: 13.33
 では: 13.33
 では: 13.33
 では: 13.33
 では: 13.33
 では: 13.33
 では: 13.33
 では: 13.33
 では: 13.33
 では: 13.33
 では: 13.33
 では: 13.3
 では: 13.33
 では: 13.33
 では: 13.33
 では: 13.33
 では: 13.33
 では: 13.33
 では: 13.33
 では: 13.33
 では: 13.33
 では: 13.33
 では: 13.33
 では: 13.33
 では: 13.33
 では: 13.33
 では: 13.33
 では: 13.33
 では: 13.33
 では: 13.33
 では: 13.33
 では: 13.33
 では: 13.33

# 診断結果の保存

1. 診断結果の保存は「データ保存」を選択して[ENTER]キーを押します。 「データを保存しました」のメッセージとともに画面中央に保存されたファイル名 が表示されます。

| 保存したファイルはパソコンに接続して確認することができます。   |               |
|----------------------------------|---------------|
| ファイルは本体内の「Reports」フォルダに保存されています。 |               |
| Batt: 13.31 V                    | Batt: 13.33 V |
|                                  |               |

| 1 7 / / 4 元 市 (2) 9 : |                                     |
|-----------------------|-------------------------------------|
| 診断結果                  | データを保存しました                          |
| 印刷                    | All_2022-03-23_11.52.02.html        |
| データ保存                 | AII_2022-03-23_11.52.02.xm1<br>保存失: |
| 全自己診断の消去              | /Reports/Toyota/DTC                 |
| ENTER:選択 EXIT:戻る      | ENTER/EXIT:戻る                       |

# 診断結果の消去

| Batt: 13.29 V<br>1 システム異常あり! | Batt: 13.31 V<br>診断結果                            |
|------------------------------|--------------------------------------------------|
| 診断結果                         | エンシ <sup>*</sup> ン - OK                          |
| 印刷                           | HV – OK                                          |
| データ保存                        | ξενάζεται τη τη τη τη τη τη τη τη τη τη τη τη τη |
| 全自己診断の消去                     | レータ <sup>°</sup> ークルース <sup>°</sup> 1 − OK       |
| ENTER:選択 EXIT:戻る             | ENTER:選択 EXIT:戻る                                 |
| ※消去はイグニッション "ON" -           | で行います。                                           |
| ※消去できない場合は、現在も               | 故障が発生しており現在故障としてコードが                             |
| メモリされている状態です。必               | と要に応じて修理を行ってください。                                |